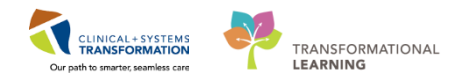

# Waitlist to Waitlist Inter-Facility Transfer

The patient in this scenario will be transferred from a waitlist in facility A to a waitlist in B.

## **Clerk Retrieves the Scheduling Event ID for Facility A**

- 1. Select the **Request List Inquiry** icon E from the toolbar in **Schapptbook**.
- 2. Select Surgery Case Request by Person in the Inquiry Field.
- 3. Click the Ellipses in the **Person** field.
- 4. Enter Last Name, First Name.
- 5. Click the **Search** button.
- 6. Click on the corresponding patient.
- 7. Click **OK**.
- 8. Click Find.
- 9. Verify and note the **Scheduling Event ID**.
- 10. Click Close.

#### **Clerk Creates a New Waitlist Encounter for Facility B**

- 1. Launch **PMOFFICE**.
- 2. Double-click **Surgery Waitlist** under the **Conversation** window.

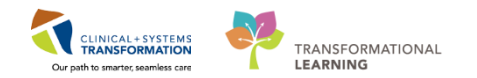

| Con          | versation                         |
|--------------|-----------------------------------|
| 😰 A          | dd/Modify Person                  |
| 🚔 B          | ed Transfer                       |
| XC           | ancel Discharge                   |
| N 🔁          | ancel Encounter                   |
| XC           | ancel Pending Transfer            |
| S 🖡          | ischarge Encounter                |
| 🚔 Fa         | acility Transfer                  |
| 🤣 Li         | eave of Absence                   |
| <b>- Я</b> М | odify Discharge                   |
| 😁 M          | odify Discharged Surgical Patient |
| 🤣 P          | ending Facility Transfer          |
| QP           | ending Transfer                   |
| 🛉 P          | re-Register Outpatient            |
| 😰 P          | re-Register Patient To A Bed      |
| 🛉 B          | eferral Management                |
| 📺 R          | egister Outpatient                |
| 😰 B          | egister Patient To A Bed          |
| S 🚱          | urgery Waitlist                   |
| 0 📀          | pdate Patient Information         |
| <b>44</b> V  | iew Encounter                     |
| 🖸 V          | iew Person                        |
|              |                                   |

- 3. Search for the patient using the CIS and EMPI search criteria.
- 4. Select the corresponding patient from the **Person Search** window.
- 5. Click Add Encounter.
- 6. Enter the corresponding facility (example SGH Squamish General Hospital).

| <b>B</b>                          | Organization                                              | X  |
|-----------------------------------|-----------------------------------------------------------|----|
| Please select the the new encount | e facility and/or client where you want to regist<br>ter. | er |
| Facility Name                     | Facility Alias                                            | _  |
| SGH SQUAM                         | ISH                                                       |    |
| SGH Squamis                       | h General Hospital                                        |    |
| Facility:                         |                                                           |    |
| SGH Squamish                      | General Hospital                                          |    |
|                                   | OK Cancel                                                 |    |

7. Click **OK**.

Surgery Waitlist window displays.

- 8. Use the sample information below to complete the necessary fields in the **Encounter Information** tab:
  - Encounter Type = Pre-Day Surgery

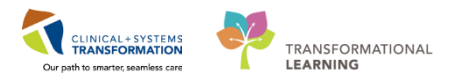

- Medical Service = General Surgery
- Reason for Visit = Surgery
- Building = SGH Squamish
- Unit/Clinic = SGH SurgWaitLst
- **Referring Provider** = Plisvcx, Stuart
- Attending Provider = Plisvcw, Tyler
- Estimated Arrival Date = Enter T
- Estimated Arrival Time = Enter N
- 9. Click the **Insurance** tab and use the information below to complete the necessary fields:
  - Click Search for Health Plan.
  - Search for health plan = BC
  - Select BC Resident MSP PHN MSP from the result list
  - Select SEE CARD, British Columbia from the BC Resident MSP PHN Contact Information
  - Click OK.

If the Status In Canada drop-down is Mandatory, Select:

- Residency > 6 Months? = Yes
- Document Type = Birth Certificate
- Document Number = XX00001-10

10. Click the Waitlist Info tab and use the information below to complete the necessary fields:

- Referral Date = Date
- First Consult Date = Date
- Ready to Treat Date = Date
- Booking Package Rec'd Date = Date
- Admit Day Prior = 0
- Cancer? = Not Suspected

11. Click Complete.

- Encounter Number and Visit ID are displayed.
- Click OK.

### **Clerk Puts the Case in Facility B's Request List**

1. Select the Appointment tab in Schapptbook.

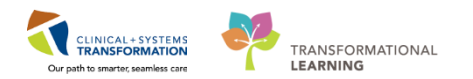

- 2. Click the Ellipsis beside **Appointment Type** field.
- 3. Select an option and click **OK** button.

| Appointment Type                    |   |
|-------------------------------------|---|
| Surgery                             |   |
| Surgery Anes Out of OR/Non-Surgical |   |
| Surgery Endoscopy                   |   |
| Surgery Minor Procedure             |   |
| Surgery PAC                         |   |
| Surgery PAC Anesthesia Only         |   |
| Surgery PAC JRAC                    |   |
| Surgery PAC Nurse and Anesthesia    |   |
| Surgery PAC Nurse Visit             |   |
| Surgery PAC OT Collar Fitting       |   |
| Surgery PAC Other                   |   |
| Surgery PAC Phone Call              |   |
| IL COMPANY BAC BACC                 | ~ |

4. Select Facility B's location from the Appointment Location drop-down field.

| *Appointment location:                           |   |
|--------------------------------------------------|---|
|                                                  | ~ |
| LGH Main OR<br>LGH Private Clinic<br>SGH Main OR |   |

- 5. Click the Ellipsis beside the **Person name** field.
- 6. Search for the patient using the CIS and EMPI search criteria.
- 7. Select the patient and double-click the patient's encounter in Facility B.
- 8. Click the Looking Glass icon beside the Primary Surgeon field.
- 9. Enter the provider's name in the Last Name's field and click the Search button or press enter.
- 10. Select the appropriate provider and click **OK**.
- 11. Select an option from the Patient Type drop-down list.

\*Patient Type:

|                              | ¥ |
|------------------------------|---|
| SDC - Surgical Day Care      |   |
| DSS - Day Surgery Short Stay |   |
| ADP - Admit Day(s) Prior     |   |
| SDA - Same Day Admit         |   |
| IP - Inpatient               |   |
| OP - Outpatient              |   |
| EO - Extended Observation    |   |

- 12. Select an option for **Priority** field drop-down list.
- 13. Select an option for PAC Required?

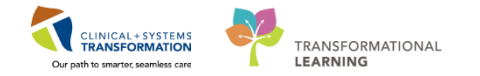

....

14. Enter Procedure on the second BC Diagnosis/PCATs Code field and click the Ellipsis

\*BC Diagnosis/PCATs Code:

Repair Hernia

- 15. Select the procedure from the list and click the **OK** button.
- 16. Enter the **Scheduling Event ID** (noted from the step above).
- 17. Click the **Move >** button.
- 18. Enter Procedure in the **Search** field under the Orders tab and press **Enter**.
- 19. Double-click the chosen Procedure.
- 20. Enter Required fields within the Appointment Attributes Window and click the OK button.
- 21. Click Request.
- 22. Verify the Selected Request List for facility B is in the box to the right (Selected Request Lists Window).
- 23. Click **OK**.
- 24. Click the **Request List Inquiry** from the toolbar.
- 25. Select Surgery Case Request by Person in the Inquiry.
- 26. Click the Ellipsis beside the **Person name** field.
- 27. Enter patient's name in the Person's Name fields and then click the **Search** button (or press enter).
- 28. Double-click the Patient Name.
- 29. Click Find.
- 30. Right-click the Patient's Request from Facility A (located on the right-hand section of the screen) and click **Cancel Request**.
- 31. Select Cancel Reason from drop-down.
- 32. Click **OK**.

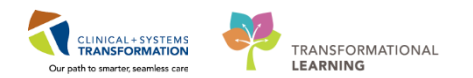

### **Discharge Encounter**

- 1. Launch **PMOFFICE** (if not already open).
- 2. Double-Click Discharge Encounter.

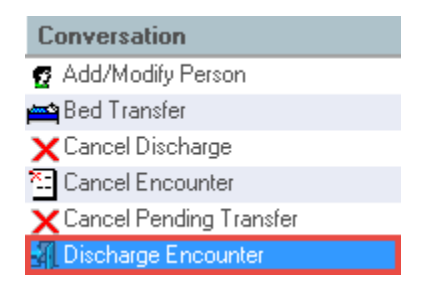

- 3. Enter the Last Name, First Name and click Search.
- 4. Click on patient's encounter from Facility A.
- 5. Click **OK**.
- 6. Enter the following mandatory Discharge Encounter Information:
  - Discharge Disposition
  - Discharge Date
  - Discharge Time
- 7. Click Complete.